## Palm One Zire71 星僑掌中命理軟體安裝說明(由 64MB 記憶卡來安裝)

當您取得 Palm One Zire 71 掌上型 PDA(以下簡稱 Zire 71)後,内附一片 palm 原廠 64MB 記憶卡。本公司已經將您購買的軟體程式資料保存於記憶卡中,以下圖例將教導您如何於第一次使用 Zire 71 時,自行安裝星僑掌中易學軟體。

## 開機設定

- 1. 請於 Zire 71 正面(螢幕朝上面)的右上角處按鈕開關按下,開啓第一次的開機設定。
- 開機後請取出於開關鈕後方的觸控筆,並依序螢幕中所出現的十字中心點執行點擊中 心處,以確認觸控筆能夠正常使用。

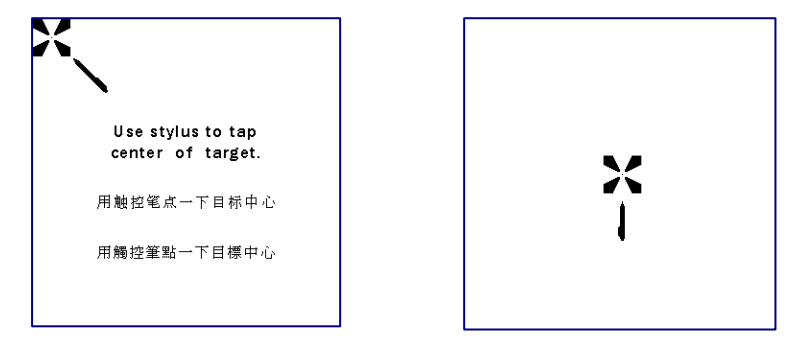

 選擇你所慣用的操作語系,內建有英文、簡體中文及繁體中文的操作介面,請選 擇好您所要使用的語系後點選[完成]。

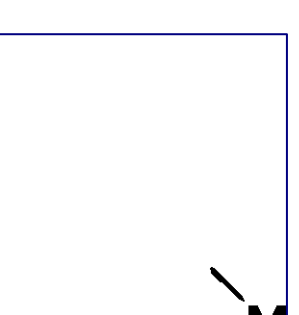

| T    | Traditional Chinese                                                             |  |  |  |  |
|------|---------------------------------------------------------------------------------|--|--|--|--|
|      | English 简体中文 繁體中文                                                               |  |  |  |  |
|      | Choose your language<br>and tap OK.<br>选择你的语言,<br>然后按"完成"<br>選擇你的語言,<br>类结姊"完成" |  |  |  |  |
| OK完成 |                                                                                 |  |  |  |  |

4. 接下來請設定你目前所在的國家、地區、時間以及日期的設定。

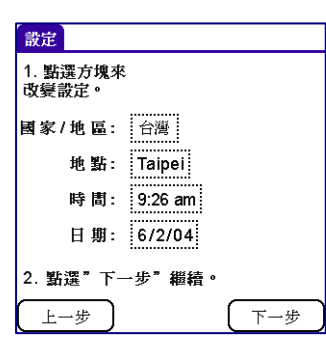

| 新建地點               |            |  |  |
|--------------------|------------|--|--|
| 在希望的時區內<br>選擇正確的地點 | ō          |  |  |
| St. John's         | 加拿大(紐芬蘭) ♠ |  |  |
| St. Petersburg     | 俄羅斯(莫斯科)   |  |  |
| Stockholm          | 瑞典         |  |  |
| Sydney             | 澳洲(東部)     |  |  |
| S緌 Paulo           | 巴西         |  |  |
| Taiohae            | 格林維治-9:30  |  |  |
| Taipei             | 台灣         |  |  |
| Tehr緋              | 伊朗 ◀       |  |  |
| 確定 取消              |            |  |  |

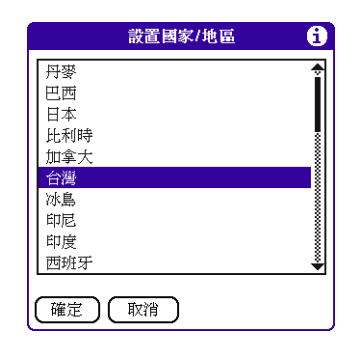

5. 完成以上設定後(該地區實施夏令時間請依照所在地區是否實施,自行點選),點選[確定]。

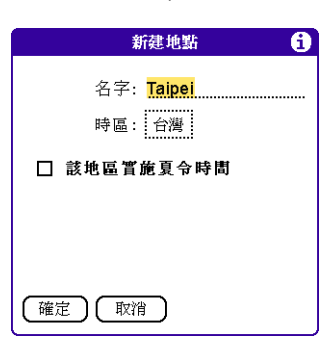

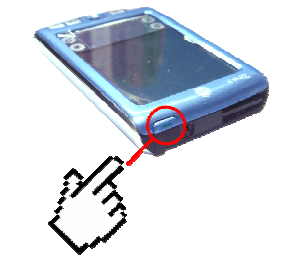

- 將再次出現您之前所設定的内容,如設定無誤請 點選[下一步]。
- 出現"設置完成"畫面,目前 Zire 71 的本地設定以 初步完成,可於此畫面中點選[手寫板 2]進行觸控 筆手寫練習教學,欲略過可點選[完成],。

| 設定                |     |  |
|-------------------|-----|--|
| 1. 點選方塊來<br>改變設定。 |     |  |
| 國家/地區: 台灣         |     |  |
| 地 點: Taipei       |     |  |
| 時間: 9:26 am       |     |  |
| 日期: 6/2/04        |     |  |
| 2. 點選"下一步"繼續。     |     |  |
| 上一步               | 下一步 |  |

第一次設定完成後,便可以進入 Zire 71 的執行畫面。
 (欲調整更為細項的設定,請自行參考 Zire 71 包裝盒中使用說明書)

| 設定                          |       |
|-----------------------------|-------|
| <b>設置完成</b> !               |       |
| 點[完成]退出[設置程式]<br>並到[程式啓動者]。 |       |
| 要學習怎樣用手寫板2®<br>寫,點選[手寫板2]。  |       |
| 「完成」(上一步)                   | 〔手寫板2 |

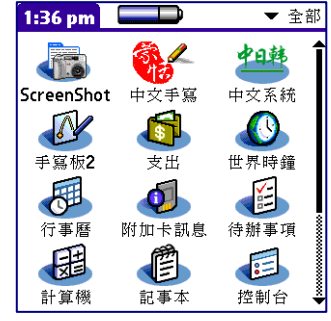

## 安裝中星僑易學軟體

- 使用安裝光碟片安裝:請參閱 Ncc-800 系列軟體安裝說明書 「安裝與啓動」之章節内容
- 透過記憶卡安裝: 請於星僑易學軟體包裝盒中取出專案所贈 之 64Mb 原廠記憶卡(以下簡稱記憶卡)。

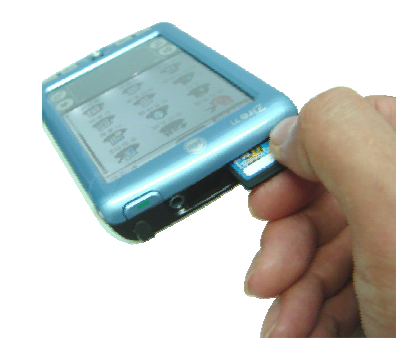

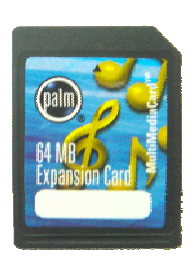

正確置入/拔取記憶卡方式:

將記憶卡置於插槽中,並壓入時聽見聲響後才完成插卡動作, 欲取出記憶卡時一樣請壓記憶卡上緣聽見聲響後記憶卡才能退出。

- 1. 請於 ZIRE 正面(螢幕朝上面)的左上角處記憶卡插槽中的假卡取出,置換為記憶卡。
- 2. 當記憶卡置入後,ZIRE 將自動換頁至記憶卡讀取畫面,請點選執行圖示

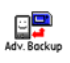

[Adv. Backup] 程式以進行記憶卡資料轉移。

3. 請略過此軟體版本資訊的頁面,點選[OK]。

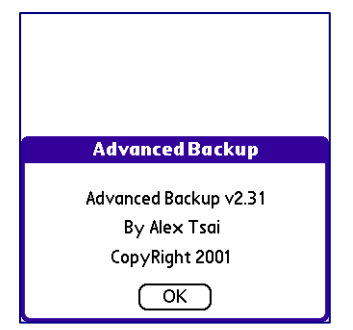

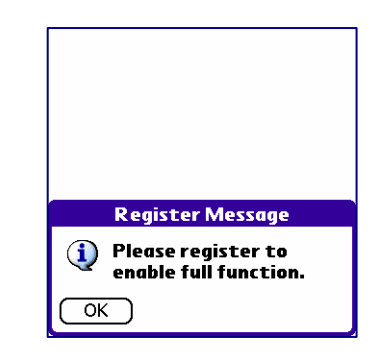

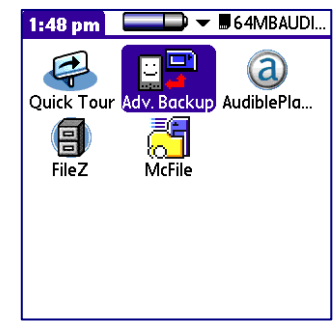

1. 請將目前左上角顯示為[Ram]切換至[Card],再點選左下角[All] 鍵,再點選右下角[Restore]鍵,便將開始執行記 憶卡資料轉入 ZIRE 内建 RAM 中。

3

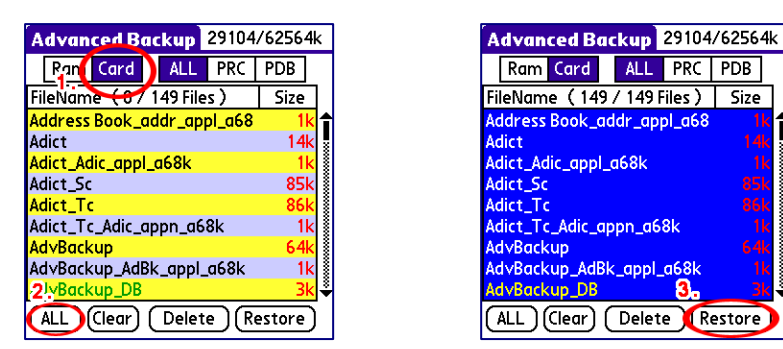

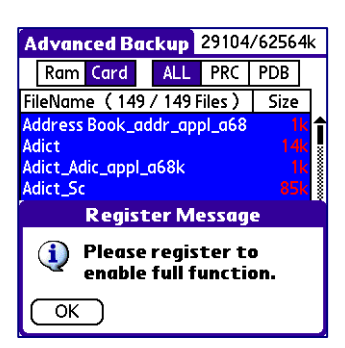

Advanced Backup 29104/62564k Ram Card ALL PRC PDB FileName (149 / 149 Files ) Size

Check the Log If you just restored all the files from hard-reset, it's highly recommand you to reset your Palm immediately. (Reset Now) (Later

2. 點選[Restore]鍵後,將進行資料轉移的動作(約1分鐘時間)。

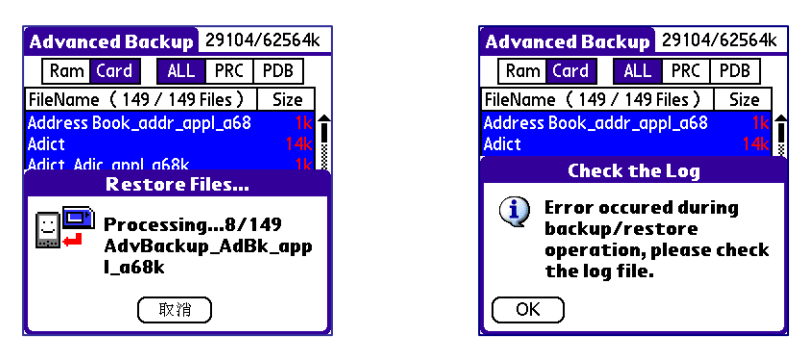

- 3. 當記憶卡中的資料轉存完成後,將要求 ZIRE 重新開機,請點選 [Reset Now]鍵。

| 進入主畫面 | 0 |
|-------|---|
|-------|---|

4

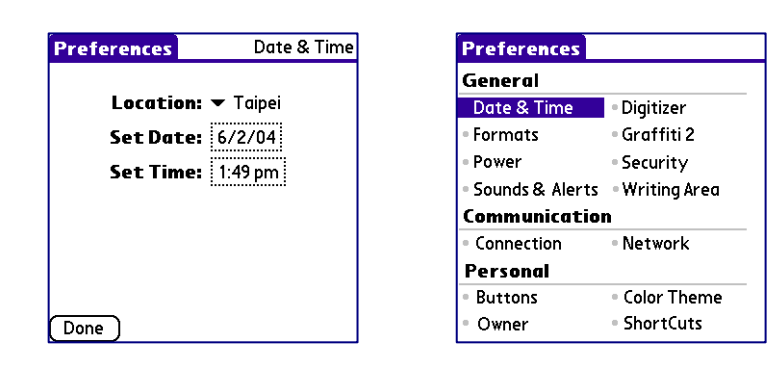

重新開機後,將會重新顯示右方左圖設定内容,點選[Done]鍵後,將顯示右方左圖,您可以直接點選螢幕下方圖示

畿點 5. 畫面中星僑掌中命理軟體已完成安裝,但是會顯示出亂碼的情形,請利用螢幕右列的拉頁框下拉,找到圖示

選進入 [CJK OS]程式, 啓用中日韓中文系統。

| 9:27 am 🗌 |          | ▼ All      | 9:27 am    |
|-----------|----------|------------|------------|
| 梅花        | 13       | ₹          |            |
| ±öªá©ö∵ö  | ¤»¤Ð¯«…  | ¤å¤ý⁻«…    | Address    |
| 八字        | 3C.0A    | - <b>B</b> | ø          |
| αK¦r½×⊚R  | ¤õ⊚ú¯«   | ¥e¤R¤j¥þ   | Card Info  |
| 玄空        | 姓名       | 乾坤         | <b>C</b>   |
| ¥ÈªÅ⁻,¬P  | ©m¦₩½×   | °®©[°êÄ_   | Date Book  |
| 柴微        | 择日       | <b>*</b>   |            |
| µµ∙L½×©R  | ¾Ü¤é³q®Ñ | ≌÷¤f³Z 🗳   | Graffiti 2 |

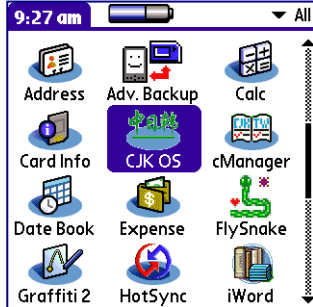

6. 於第一個選項「啓動中日韓系統」項目,請勾選後再點選螢幕下方圖示 🐼 進入主畫面,原先所顯示亂碼的主畫面已

經可以正常的顯示中文字體。

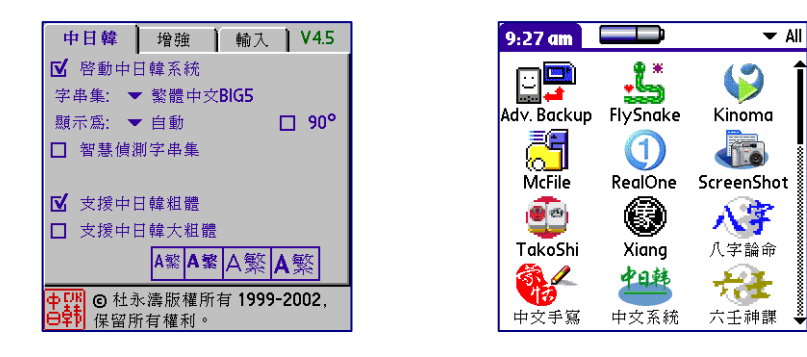

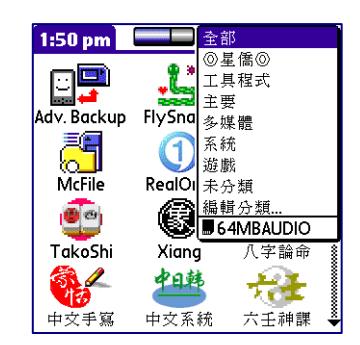

7. 經過了以上的設定後,便可以正常的執行星僑掌中命理軟體。

| ,<br>星僑八字論命 <b>(</b> 著 | <b>音及版</b>                                                      |         | v3.27       |
|------------------------|-----------------------------------------------------------------|---------|-------------|
| ▲<br>▲<br>▲<br>(1/1)筆  | <b>▼</b> ‡                                                      | ≹他<br>∽ | ▼ 解說<br>彌陀佛 |
| 預設                     | 生日                                                              | 備註      |             |
|                        | 預設:女<br>民國93年/0歲<br>陽: 2004/5/12<br>陰: 2004/3/24<br>酉(18:48)星期三 |         |             |
|                        |                                                                 |         |             |
| <u>新增</u> 修改 一 冊       | 除し                                                              | 尋找      | 再找          |

## ZIRE 71 電力耗盡時

目前所有的 PDA 研發廠商所推出的機種,皆有相同的共通特性,當您使用的掌上型電腦因為電力耗盡後會造成原先所 安裝的軟體遺失(系統還原最初狀態)的情況,請自行再次的執行上述的步驟來重新安裝星僑掌中命理軟體。

備註:若要透過電腦以同步方式來安裝,請詳閱「入門指南」及 Zire 71 的安裝光碟片 CD1 内電子檔 ChineseT\Zire\_71\_Handbook\_CHT.pdf (掌上型電腦使用手冊)。